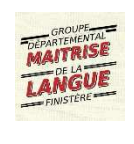

## Envoyer un fichier vidéo ou audio via EFIVOL

Accéder à ... et utiliser l'outil d'échanges de fichiers volumineux proposé par les services académiques

- Se connecter au portail académique à l'adresse : <u>https://portail.ac-rennes.fr/</u> avec le même identifiant et mot de passe que sur I.Prof ou le Webmail
- L'identifiant est «de la forme » : initiale du prénom puis nom éventuellement tronqué ou suivi d'un chiffre.

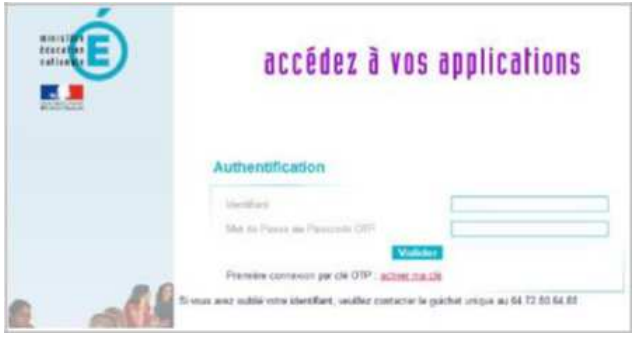

2. Une fois connecté, choisir

-Dans la colonne de gauche : Intranet, Référentiels et Outils -Puis dans la zone centrale : le lien EFIVOL

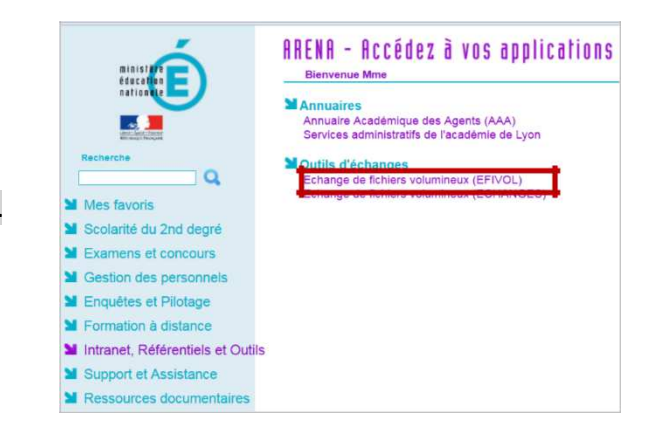

- 3. Cliquer sur « Dépôt de fichier »
- Cliquer sur « Parcourir » et sélectionner le fichier son et/ ou vidéo (MP3, MP4, VLC...)

|                 | Avertissements                                                                                                    |
|-----------------|----------------------------------------------------------------------------------------------------|
| En mettent à    | discosition des fichiers vous devenez responsable de leur diffusion                                                  |
| Il est rappelé  | que les échanges illicites d'enregistrements et d'œuvres protégées ainsi que le piratege nuisent à la création       |
| artistique.     |                                                                                                    |
| Il est égalem   | ent rappelé que le non respect des lois en vigueur, notamment celles concernant le respect de la propriét            |
| intellectuelle  | et artistique, peut donner lieu à des poursuites et à des condamnations. Tout manquement ou plainte d'ayan           |
| L'application   | ra memediablement la suppression ou ou des tioniers en question.                                                     |
| dépositaires e  | Les destinataires ont accès aux fichiers déposés.                                                                    |
| Le fichier est  | accessible durant 15 jours à partir du jour et de l'heure de dépôt. Au delà , votre destinataire n'aura plus accès a |
| fichier.        |                                                                                                    |
| En aucun cas,   | le ministère de l'éducation nationale ne pourra être tenu responsable d'éventuelles pertes de données.               |
| En utilizant o  | e service buis l'émission ou le télépharcement d'un fichiert, your déclares avoir lu et accenté l'ensemble d         |
| CLET MATTERNE G | e service fela remaindri ou le terechargement à un nomer, your declarer avon la et accepte rensemble d               |

- Dans la zone repérée ici en jaune, saisir l'adresse académique : mdl29@ac-rennes.fr
- Dans la zone repérée ici en rose, vous pouvez personnaliser le message que recevra le groupe « Maîtrise de la langue ».

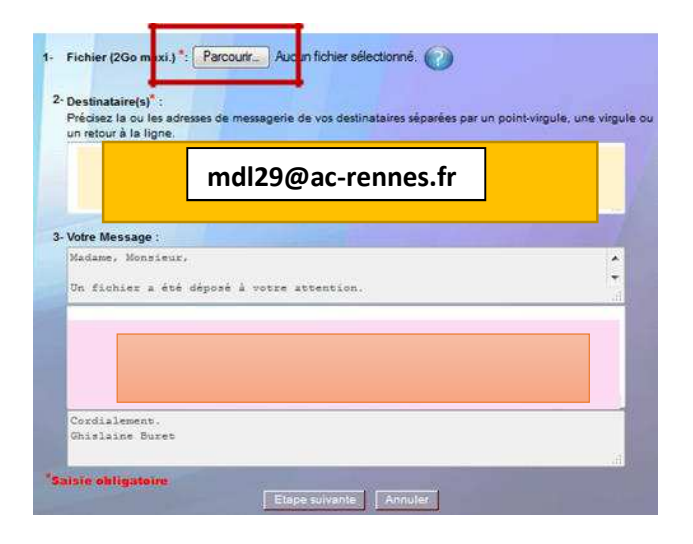

7. Le **récapitulatif** s'affiche.

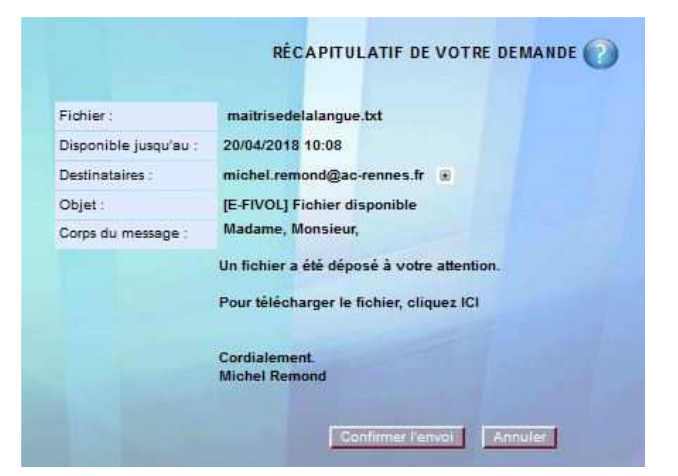

8. L'attestation d'envoi s'affiche et vous recevez dans votre boite à lettres un message confirmant l'envoi émis.

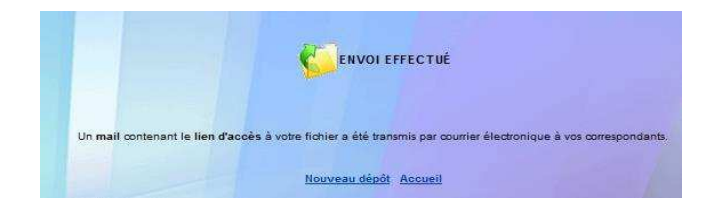